## **Delegate Access**

The Delegate Access feature allows you to provide another user access to your inbox (known as a delegate). You can allow the delegate to receive and respond to e-mail messages or meeting requests on your behalf.

This feature is useful if you are out of the office frequently and need someone else to be able to respond to your email, document your tasks, or update your calendar.

For more information, click here to see more documentation on Delegate Access by Microsoft.

## Add a Delegate in Office 365

Right click your Inbox folder and select Permissions. Then click the "plus" icon.

| + 💼                                                                   |                                                                                                    |
|-----------------------------------------------------------------------|----------------------------------------------------------------------------------------------------|
| Name                                                                  | Permission level                                                                                          |
| Default                                                               | None                                                                                                    |
| Permissions<br>Permission level: None                                 | •                                                                                                    |
| Read:<br>None<br>Full details<br>Delete access:<br>None<br>Own<br>All | Write: Create items Create subfolders Edit own Edit all Other: Folder owner Folder contact Folder visible |

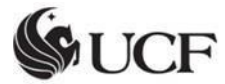

Enter the name or email address of the user you want to give delegate access to.

| Add perm         | lissions                |                 |
|------------------|-------------------------|-----------------|
| Enter the name o | or email address of the | person you want |
|                  |                         |                 |
|                  |                         |                 |
|                  |                         |                 |

Set the permission levels of the delegate.

- **Reviewer** The delegate can read items in the manager's folder.
- Author The delegate can read and create items, and change and delete items that he or she creates. For example, a delegate can create task requests and meeting requests directly in the manager's **Task** or **Calendar** folder and then send the item on the manager's behalf.
- Editor The delegate can do everything that an Author has permission to do and additionally can change and delete the items that the manager created.

| Name                                                                                              | Permission level                                                                                                    |
|---------------------------------------------------------------------------------------------------|----------------------------------------------------------------------------------------------------|
| Default                                                                                           | None                                                                                                    |
| Mark Crowe                                                                                        | Editor                                                                                                    |
|                                                                                                   |                                                                                                    |
|                                                                                                   |                                                                                                    |
|                                                                                                   |                                                                                                    |
|                                                                                                   |                                                                                                    |
| Permissions                                                                                       |                                                                                                    |
| Permissions<br>Permission level: Editor                                                           | ~                                                                                                    |
| Permissions<br>Permission level: Editor<br>Read:                                                  | ▼<br>Write:                                                                                                    |
| Permissions<br>Permission level: Editor<br>Read:<br>None                                          | ▼<br>Write:<br>✓ Create items                                                                                                    |
| Permission level: Editor<br>Read:<br>None<br>• Full details                                       | Write:  ✓ Create items Create subfolders Create subfolders                                                                                                    |
| Permission level: Editor<br>Read:<br>None<br>Full details                                         | <ul> <li>Write:</li> <li>✓ Create items</li> <li>Create subfolders</li> <li>✓ Edit own</li> <li>✓ Edit all</li> </ul>                                                                 |
| Permission level: Editor<br>Read:<br>None<br>Full details<br>Delete access:<br>None               | <ul> <li>Write:</li> <li>✓ Create items</li> <li>⊂ Create subfolders</li> <li>✓ Edit own</li> <li>✓ Edit all</li> <li>Other:</li> </ul>                                               |
| Permission level: Editor<br>Read:<br>None<br>Full details<br>Delete access:<br>None               | <ul> <li>Write:</li> <li>✓ Create items</li> <li>⊂ Create subfolders</li> <li>✓ Edit own</li> <li>✓ Edit all</li> <li>Other:</li> <li>Folder owner</li> </ul>                         |
| Permission level: Editor<br>Read:<br>None<br>Full details<br>Delete access:<br>None<br>Own<br>All | <ul> <li>Write:</li> <li>✓ Create items</li> <li>⊂ Create subfolders</li> <li>✓ Edit own</li> <li>✓ Edit all</li> <li>Other:</li> <li>Folder owner</li> <li>Folder contact</li> </ul> |

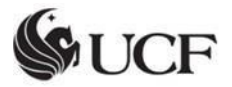

## Adding a Delegate in Outlook

In Outlook, click 'File' → 'Account Settings' → 'Account Settings'

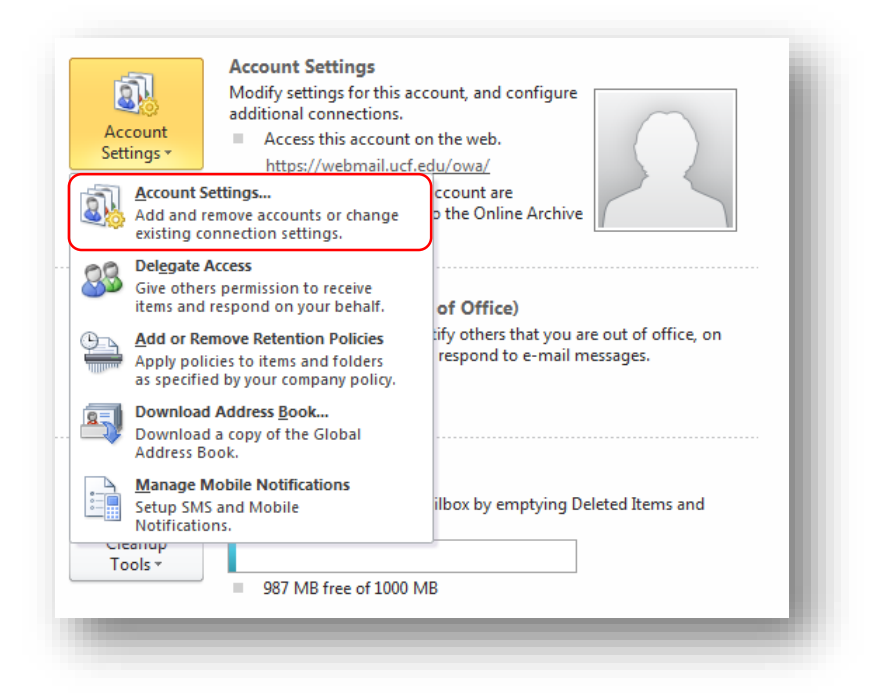

Click on **'E-mail'**, and select your email account. Click **'Change'** → **'More Settings'** 

| mail Data Files RSS Feeds Sha                                                          | rePoint Lists Internet Calendars Published Calendars Address Books                                                    |
|----------------------------------------------------------------------------------------|----------------------------------------------------------------------------------------------------|
| 🖥 New 🕅 🔆 Repair 🚰 Cha                                                                 | nge) 💿 Set as Default 🗙 Remove 🔹 🖶                                                                                    |
| lame                                                                                   | Туре                                                                                                    |
| Mark.Crowe@ucf.edu                                                                     | Microsoft Exchange (send from this account by default)                                                                |
|                                                                                        |                                                                                                    |
| ected account delivers new messay                                                      | ges to the following location:                                                                                        |
| ected account delivers new messa;<br>change Folder <b>Mark.Crowe@u</b>                 | ges to the following location:<br>cf.edu \Inbox                                                                       |
| ected account delivers new messag<br>change Folder Mark.Crowe@u<br>in data file C:\Usi | ges to the following location:<br><b>icf.edu \Inbox</b><br>ers\ma658677\\Wicrosoft\Outlook\Mark.Crowe@ucf.edu(2).ost  |
| ected account delivers new messag<br>ihange Folder Mark.Crowe@u<br>in data file C:\Use | ges to the following location:<br>c <b>f.edu.\Inbox</b><br>rs\ma658677\Wicrosoft\Outlook\Wark.Crowe@ucf.edu(2).ost    |
| ected account delivers new messag<br>hange Folder Mark.Crowe@u<br>in data file C:\Use  | ges to the following location:<br>ic <b>f.edu \Inbox</b><br>rs\ma6586771,\Microsoft\Outlook\Mark.Crowe@ucf.edu(2).ost |

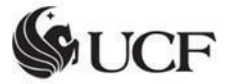

| You can add or remove an account. You can select an account and change its settings. |                                                                  |  |  |  |
|--------------------------------------------------------------------------------------|------------------------------------------------------------------|--|--|--|
| nge Account                                                                          | 83                                                               |  |  |  |
| Server Settings<br>Enter the information rec                                         | quired to connect to Microsoft Exchange or a compatible service. |  |  |  |
| ype the server name for you<br>ccount provider.                                      | ir account. If you don't know the server name, ask your          |  |  |  |
| Server:                                                                              | outlook.ucf.edu                                                  |  |  |  |
|                                                                                      | ✓ Use Cached Exchange Mode                                       |  |  |  |
| ype the user name for your a                                                         | account. Mark.Crowe@ucf.edu Check Name                           |  |  |  |
|                                                                                      |                                                                  |  |  |  |
|                                                                                      |                                                                  |  |  |  |
|                                                                                      |                                                                  |  |  |  |
|                                                                                      |                                                                  |  |  |  |
|                                                                                      |                                                                  |  |  |  |
|                                                                                      | More Settings                                                    |  |  |  |

Click on 'Advanced' → 'Add' and then add mailbox (Example: Exhelp)

| ange Account                                       |                                                                   | 23            |
|----------------------------------------------------|-------------------------------------------------------------------|---------------|
| Server Settings<br>Enter the information re        | quired to connect to Microsoft Exchange or a compatible service.  | ×.            |
|                                                    | Microsoft Exchange                                                | Ì             |
| Type the server name for year<br>account provider. | General Advanced Security Connection                              |               |
| Server                                             | Mailboxes                                                         |               |
|                                                    | Open these additional mailboxes:                                  |               |
| Type the user name for you                         | Long Vuong Add                                                    |               |
| User Name                                          | Remove                                                            |               |
|                                                    |                                                                   | Ĩ             |
|                                                    | Cached Exchange Mode Settings                                     |               |
|                                                    | Obe Called Exchange Hode                                          |               |
|                                                    | Download Public Folder Favorites                                  |               |
|                                                    | Mailbox Mode                                                      |               |
|                                                    | Outlook is running in Unicode mode against Microsoft<br>Exchange. | More Settings |
|                                                    | Outlook Data File Settings                                        |               |
|                                                    |                                                                   | Navka         |
|                                                    |                                                                   | Next > Cancer |

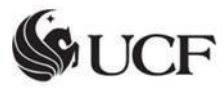